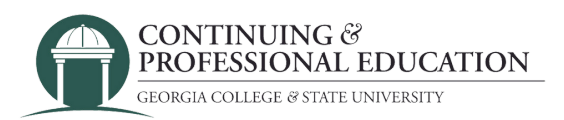

## How to Register

## How to register:

- 1. Go to **cpe.gcsu.edu/gcsu**.
- 2. Create an account in your (parent/guardian/payer) name.
- 3.Add the course(s) you would like to pay for to your cart.
- 4. Continue to checkout by either clicking "checkout" on the cart popup, or click "Cart" at the top right of the page then "check out".
- 5. Choose "Myself"
- 6. Review your personal information and click "next".
- 7. Complete any survey questions and click "next".
- 8. If you have received a Promo code for the course(s) you are buying, enter it on this screen. If not, press "next".
- 9. Confirm billing information. Click "next".
- 10. Click "purchase" and complete the payment information in the payment processing system.

## Trouble registering?

Contact GC Continuing & Professional Education

(478) 445-5277 <u>continuingeducation@gcsu.edu</u>